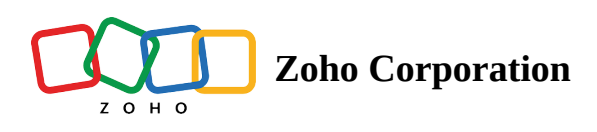

# **Export timesheet for a specific project**

#### **Export timesheets**

- 1. Navigate to your project from your portal.
- 2. Click **Timesheet** in the left panel.
- 3. Click ••• in the upper-right corner and click Export Timesheet.
- 4. Pick a date range and a Format to export. You can export the timesheet to either an XLS file or a CSV file.
- 5. Click Export.

|                    | PR-139 Donne<br>Dashboard | elly Apartments Construction Open Details       | Export Timesheet                      | Show export history       |  |
|--------------------|---------------------------|-------------------------------------------------|---------------------------------------|---------------------------|--|
|                    |                           |                                                 | From *<br>02/02/2022                  | To*<br>01/30/2023         |  |
|                    |                           | Billing Type: Is Billable × Approval Status: Is | Format                                |                           |  |
|                    |                           | Bugs                                            | xlsx                                  | *                         |  |
|                    |                           | 12/23/2022                                      | 2/23/2022                             |                           |  |
|                    |                           | Add Time Log                                    | Select Columns<br>Available           | Selected ①                |  |
|                    |                           | XX Adulteration in mortar import                | Q Search                              | Q Search                  |  |
|                    |                           | ······································          | MOVE ALL >                            | < MOVE ALL                |  |
|                    |                           | Add Time Log                                    | Last Modified Time                    | # Date                    |  |
|                    |                           | 资 Adulteration in mortar import                 | Approval By                           | Task/Bug Name *           |  |
|                    |                           | 12/02/2022                                      | Approval Time                         | I Task/Bug ID             |  |
|                    |                           | Add Time Log                                    |                                       | Daily Log Approval Status |  |
|                    |                           | 资 Adulteration in mortar import                 |                                       | ii User                   |  |
|                    |                           | iii 12/01/2022                                  |                                       |                           |  |
|                    |                           | Add Time Log                                    | i File will be deleted after 15 days. |                           |  |
|                    |                           | ☆ Adulteration in mortar import                 | Export Cancel                         |                           |  |
| IT Support Project | Billable 29:18 h          | Non Billable 00:00 h Total 29:18 h              |                                       |                           |  |

### Types of filters in timesheet page

- You can apply filters upto a maximum of four fields in your project based timesheet.
- The fields are *User*, *View*, *Type*, and *Approval Status*.
- The *User* filter has all the project users in it and you can select or multi-select users of your choice.
- The View filter has all time based options like week, month, day and your project span.
- Billing options are available in the *Type* filter.
- Approval status options are available in the *Approval Status* filter.

## Applying filters in timesheet page

- 1. Select the required filter criteria and click **Find** to get the results.
- 2. Use ③ and ③ in the upper right to span across the time period that has been selected in the filter (i.e.month or day or week or project span).

#### **More Reads**

Back to help Import Timesheet Export Timesheet for Active and Archived Projects Export timesheet across all projects My Timesheet Widget